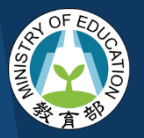

教育部委請管理及推廣雲端租屋平臺系統計畫

# 雲端租屋平臺系統 雲端租屋生活網 操作手冊 V2020-12

指導單位 教育部 主辦單位 國立虎尾科技大學 National Formosa University

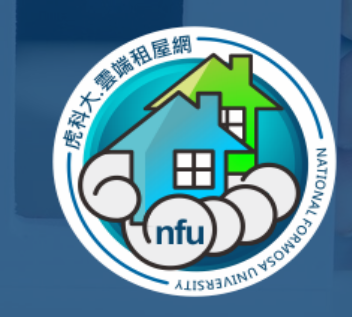

#### Formosa雲端租屋生活網

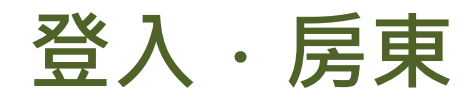

點擊「登入」

Formosa 雲端租屋生活網 首頁

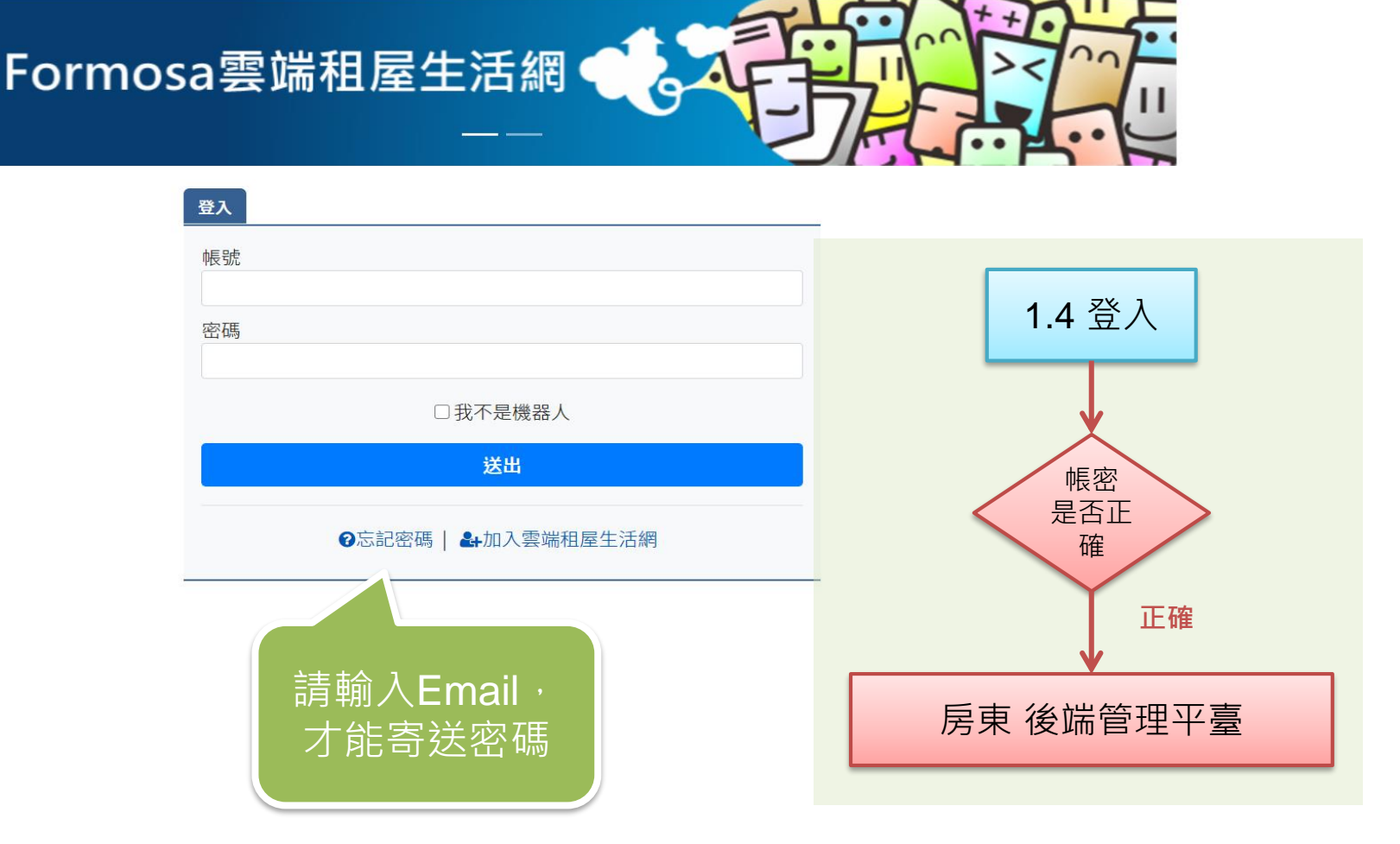

### 房東後端管理介面

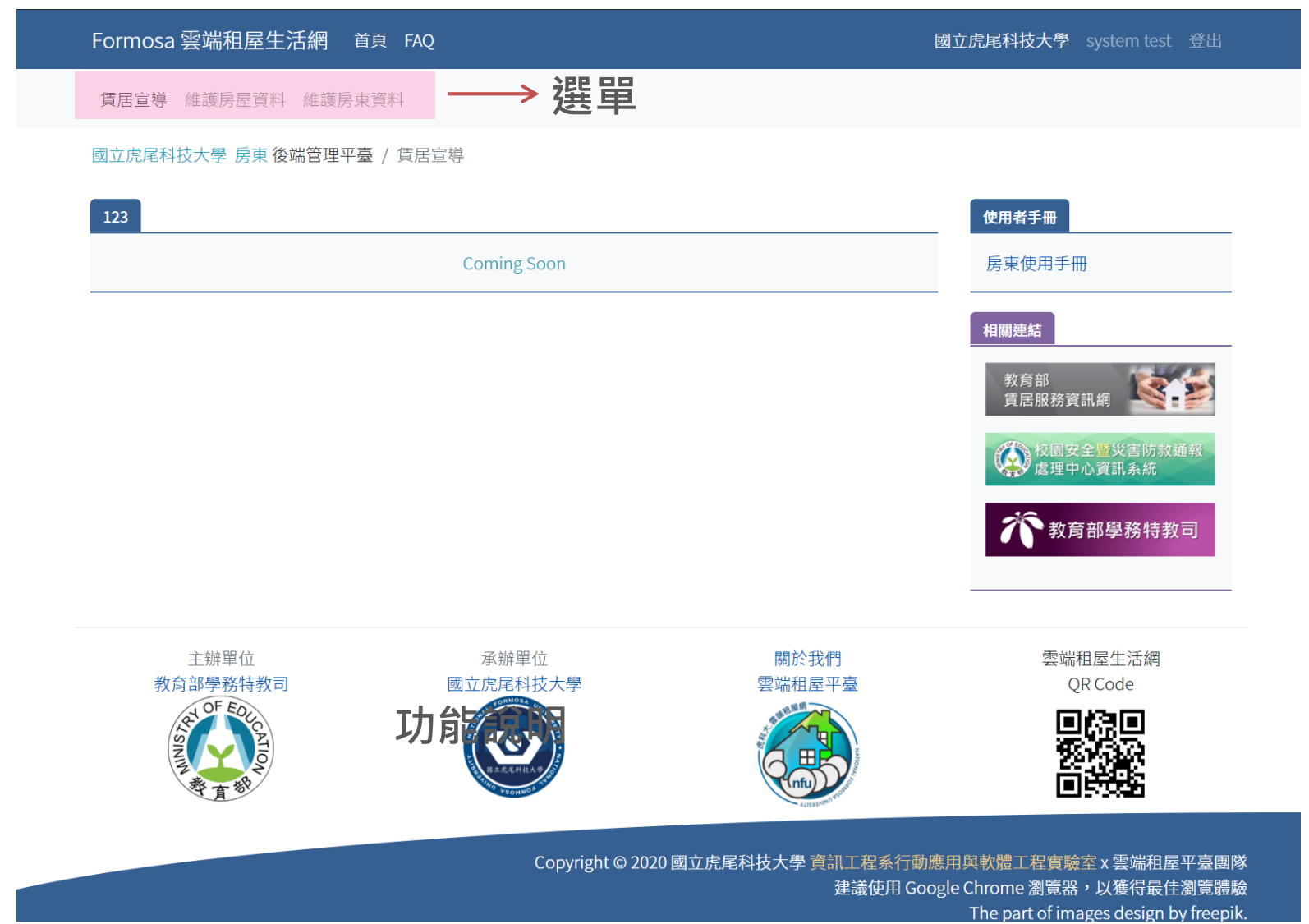

## 如何查詢房東的房屋資訊

#### → 選單「維護房屋資訊」

#### Formosa 雲端租屋生活網 首頁 FAQ

國立虎尾科技大學 system test 登出

賃居宣導 維護房屋資料 維護房東資料

#### 國立虎尾科技大學 房東後端管理平臺 / 維護房屋資料

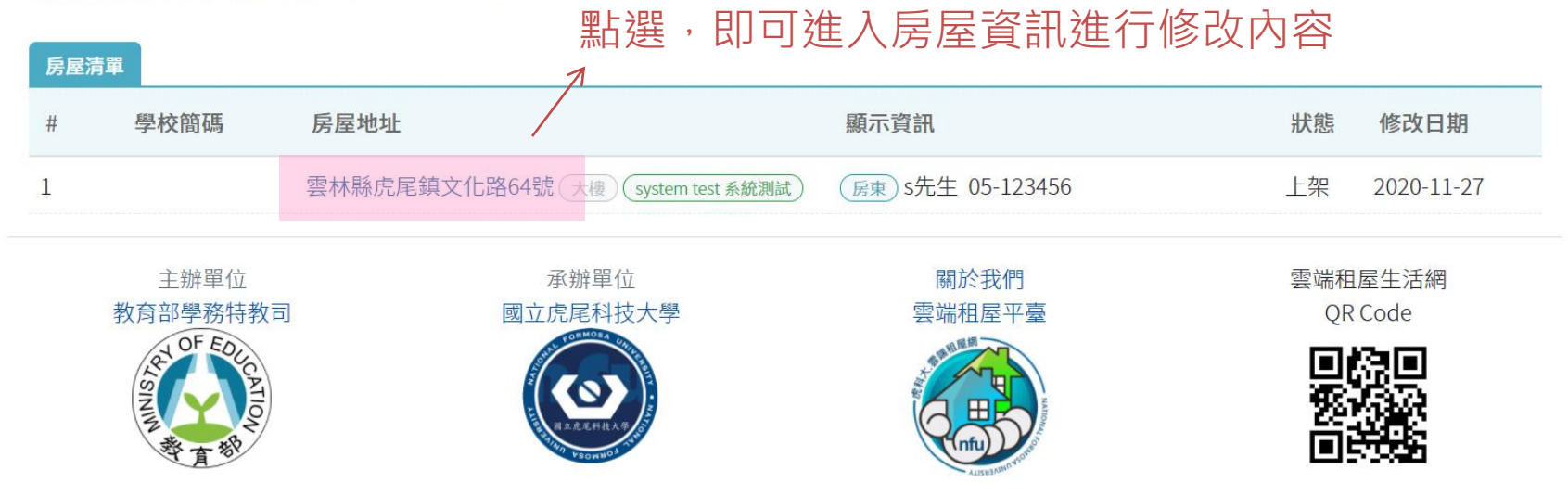

Copyright © 2020 國立虎尾科技大學 資訊工程系行動應用與軟體工程實驗室 x 雲端租屋平臺團隊 建議使用 Google Chrome 瀏覽器,以獲得最佳瀏覽體驗 The part of images design by freepik.

## 如何修改房東的房屋資訊(1/4)

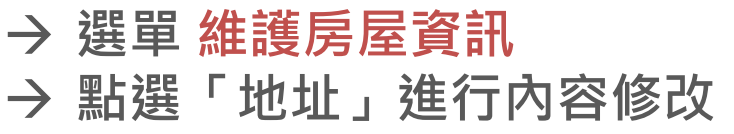

| Formosa 雲端租屋的                  |                                | 國立虎尾科技大學 system test 登出 |                   |    |    |        |        |                                       |  |                     |
|--------------------------------|--------------------------------|-------------------------|-------------------|----|----|--------|--------|---------------------------------------|--|---------------------|
| 賃居宣導 維護房屋資                     | 善                              |                         |                   |    |    |        |        |                                       |  |                     |
| 國立虎尾科技大學房東後端管理平臺/維護房屋資料/編輯房屋資訊 |                                |                         |                   |    |    |        |        |                                       |  |                     |
| 1 維護房屋基本資訊                     | 2 上傳房屋照片 3/12 〇                | -                       | 3 設定房屋座標          |    |    |        |        |                                       |  | 扬其中                 |
| 基本資訊 *表示必填欄                    | 基本資訊 *表示必填欄位; 橋黃字表示房東可編輯欄位;    |                         |                   |    |    |        |        | 1 1 1 1 1 1 1 1 1 1 1 1 1 1 1 1 1 1 1 |  |                     |
| 日期資訊                           | 建立 2020-11-27 修改 2020-11-27    |                         | 房屋狀態              | 上架 |    |        |        |                                       |  | <b>表</b> 不房果 可以 編 輯 |
| 房東資訊 *                         | 低號 SYSTEM TEST (房東) system tes | st [主]=                 | 話 05-123456       |    |    |        |        |                                       |  | 的欄位                 |
| 房屋資訊                           |                                |                         |                   |    |    |        |        |                                       |  |                     |
| 房屋名稱                           | system test 系統測試               |                         |                   |    |    | 可編輯欄位: |        |                                       |  |                     |
| 房屋敘述                           | system test 系統測試               |                         |                   |    |    |        |        |                                       |  |                     |
| 房屋地址*                          | 雲林縣虎尾鎮文化路64號                   |                         |                   |    |    |        | • 巨层名稱 |                                       |  |                     |
| 房屋類型♀*                         | 大樓                             |                         | 房屋樓層 🔾 5樓 5層 100坪 |    |    |        |        | 历注口语<br>后已处 <del>计</del>              |  |                     |
| <b>滿租時</b> 🔎                   | □ 可預約看房                        |                         | 格局(學舍免填)          | 0  | 房( | ) 廰 0  | 衛 0    | 陽台                                    |  | • 厉厔秋処              |
| 出租房數 ♀*                        | 雅房 約 10                        | 坪 共                     | 10                | 間  | 空房 | 10     |        | 間                                     |  | •                   |
|                                | 套房 約 15                        | 坪 共                     | 15                | 間  | 空房 | 15     |        | 間                                     |  | • 格局                |
| 出租類型 🔎 *                       | ○ 房間分租 💿 整戶出租 ○ 獨立君            | 房                       | 獨立電表 *            | 有  |    |        |        |                                       |  | • 出租(剩餘)房間數         |
| 租金 ♀*                          | 每月 5000元                       |                         | 隔間材質 *            | 水泥 |    |        |        |                                       |  |                     |

## 如何修改房東的房屋資訊(2/4)

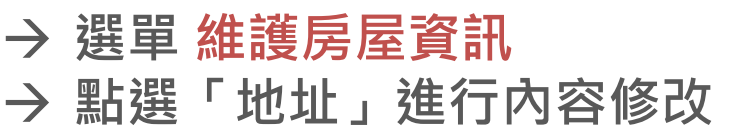

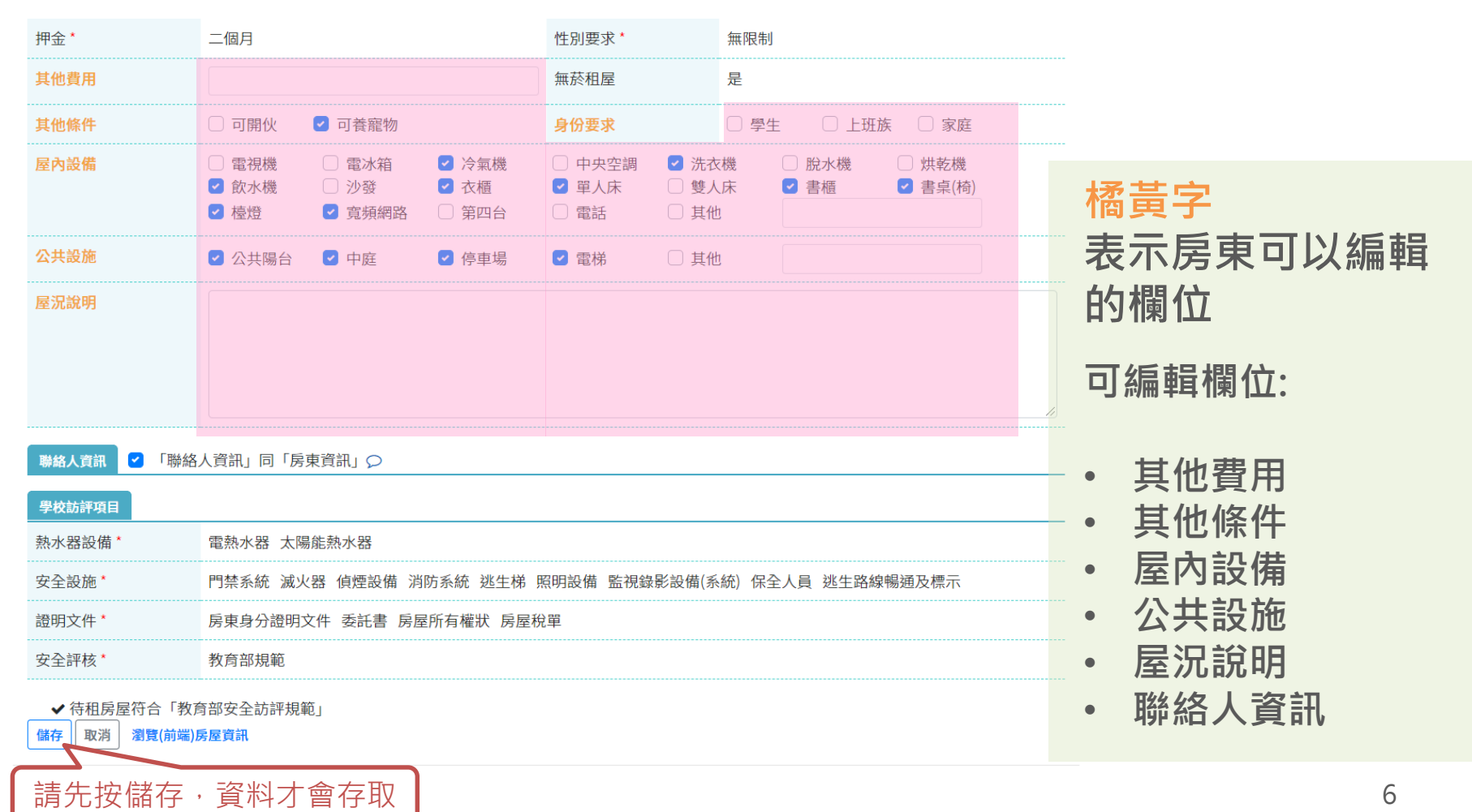

#### Formosa雲端租屋生活網

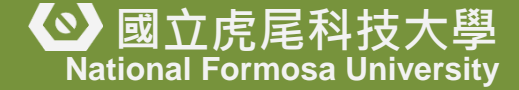

## 如何修改房東的房屋資訊(3/4)

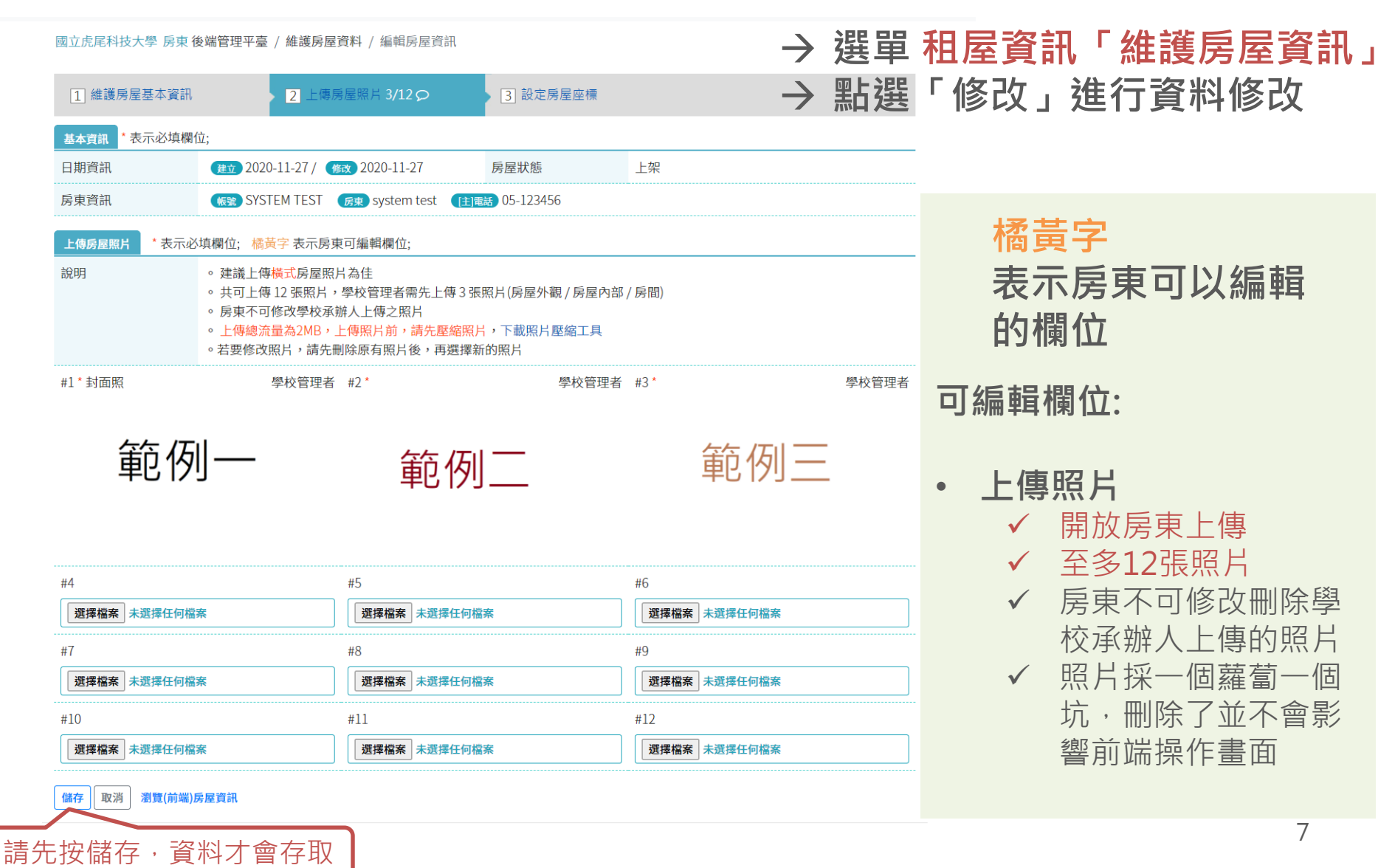

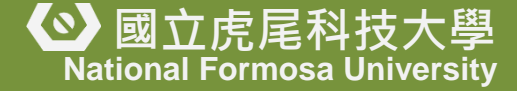

## 如何修改房東的房屋資訊(3/4)

## → 選單 租屋資訊「維護房屋資訊」 → 點選「修改」進行資料修改

國立虎尾科技大學 房東後端管理平臺 / 維護房屋資料 / 編輯房屋資訊

| 1 維護房屋基本資訊    | 2 上傳)                                                                                                    | 房屋照片 3/12 ᄋ          | 3 設         |  |
|---------------|----------------------------------------------------------------------------------------------------|----------------------|-------------|--|
| 基本資訊 *表示必填欄(  | 立;                                                                                                    |                      | 基本貢         |  |
| 日期資訊          | 建立 2020-11-27 / 💡                                                                                                    | 修改 2020-11-27        | 【sys<br>每月: |  |
| 房東資訊          | <b>帳號</b> SYSTEM TEST                                                                                                    | 房東 system test       | 文化3<br>。    |  |
| 上傳房屋照片 *表示必   | 填欄位; 橘黃字 表示房!                                                                                                    | 東可編輯欄位;              | 「詳細資        |  |
| 說明            | ◦建議上傳 <mark>橫式</mark> 房屋照                                                                                                    | 片為佳                  | 出租房         |  |
|               | 。 共可工得 12 張照月<br>。 房東不可修改學校承                                                                                                 | ,学校官理者需先_<br>辦人上傳之照片 | 房屋類         |  |
|               | <ul> <li>         ・ 上傳總流量為2MB         ・         </li> <li>         ・         若要修改照片         ・         請先         </li> </ul> | 上傳照片前,請先<br>刪除原有照片後, | 出租類         |  |
| #1*封面照        | #1*封面昭 學校管理者 #2*                                                                                                    |                      |             |  |
|               |                                                                                                    |                      | 押金          |  |
|               |                                                                                                    |                      | 其他費         |  |
| 範例            |                                                                                                    | 節                    | 其他條         |  |
|               | -                                                                                                    | +0                   | 屋內設         |  |
|               |                                                                                                    |                      |             |  |
|               |                                                                                                    |                      | 公共設         |  |
| #4            |                                                                                                    | #5                   | 屋況說         |  |
| 選擇檔案 未選擇任何檔案  | 案                                                                                                    | 選擇檔案未選               | 安全訪         |  |
| #7            |                                                                                                    | #8                   | 熱水器         |  |
| 選擇檔案未選擇任何檔案   | 案                                                                                                    | 選擇檔案 未透              | 安全設         |  |
| #10           |                                                                                                    | #11                  | 證明文         |  |
| 選擇檔案未選擇任何檔案   | <sup>ĸ</sup>                                                                                                    | 選擇檔案未選               | 安全訪         |  |
| 儲存 取消 瀏覽(前端)馬 | 房屋資訊                                                                                                    |                      |             |  |

| 3 設花                     | :厉座座惊                                                       |                                          |                                         |  |  |  |
|--------------------------|-------------------------------------------------------------|------------------------------------------|-----------------------------------------|--|--|--|
| 基本資料<br>[syst            | 21人瀏覽<br>em tect 系统测試】 反開出                                  | <b>田 奈</b> 反15開 雅反10開                    | 房屋照片                                    |  |  |  |
| <b>每月3</b><br>文化路<br>s先生 | 000~5000 元<br>64號<br>(05-123456)                            |                                          |                                         |  |  |  |
| 詳細資料                     | 於 2020-11-27 更新                                             |                                          | 節19                                     |  |  |  |
| 出租房                      | 收 [套房約15坪]共15間<br>[雅房約10坪]共10間                              | ; 空房 15 間;<br>; 空房 10 間;                 |                                         |  |  |  |
| 房屋類                      | 2 大樓                                                        | 建物樓層 5樓;5層;100坪;                         |                                         |  |  |  |
| 出租類                      | 型 整戶出租                                                      | 獨立電表有                                    |                                         |  |  |  |
| 租金                       | 每月3000~5000元                                                | 隔間材質 水泥                                  |                                         |  |  |  |
| 押金                       | 二個月                                                         | 性別要求 無限制                                 |                                         |  |  |  |
| 其他費用                     | 8                                                           | 無菸租屋 是                                   |                                         |  |  |  |
| 其他條                      | 中 可養寵物,                                                     | 身份要求                                     |                                         |  |  |  |
| 屋內設住                     | <ul> <li>精 冷氣機 洗衣機</li> <li>單人床 書櫃</li> <li>寬頻網路</li> </ul> | 飲水機 衣櫃<br>書桌(椅) 檯燈                       | (1) (1) (1) (1) (1) (1) (1) (1) (1) (1) |  |  |  |
| 公共設施                     | A 公共陽台 中庭                                                   | 停車場 電梯                                   | 租屋前請詳閱契約書,避免租屋糾紛,並留意租屋周遭環境及是否有停<br>問    |  |  |  |
| 屋況說明                     | 月                                                           |                                          |                                         |  |  |  |
| 安全訪社                     | 項目                                                          |                                          |                                         |  |  |  |
| 熱水器                      | 電熱水器,太陽能熱水                                                  | 79<br>55                                 | 一 医 和 倒 頁 ( 刖 师 ) 房 厔 月                 |  |  |  |
| 安全設施                     | 他 門禁系統,滅火器,偵想<br>錄影設備(系統),保全/                               | 設備, 消防系統, 逃生梯, 照明設備, 監視<br>L員, 逃生路線暢通及標示 | 訊·方便核對資料是                               |  |  |  |
| 證明文伯                     | 持 房東身分證明文件,委                                                | 託書,房屋所有權狀,房屋稅單                           |                                         |  |  |  |
| 安全訪請                     | 平 符合教育部安全訪評規                                                | 見範                                       |                                         |  |  |  |

#### Formosa雲端租屋生活網

## 4.2如何修改房東個人資料

#### → 選單「維護房東資料」

| Formosa 雲端和               | 阻屋生活網 首頁 FAQ                            |             | 國立          | 虎尾科技大學 | system test 👌 | 登出        |  |  |
|---------------------------|-----------------------------------------|-------------|-------------|--------|---------------|-----------|--|--|
| 賃居宣導 維護房屋資料 <b>維護房東資料</b> |                                         |             |             |        |               |           |  |  |
| 國立虎尾科技大學                  | 房東後端管理平臺 / 維護個人資料                       |             |             | •      | 修成            | 恛入貞礿<br>碼 |  |  |
| 個人・基本資料                   |                                         | 帳號資料        |             |        |               | _         |  |  |
| 姓名*                       | system test <ul> <li>先生 〇 小姐</li> </ul> | 帳號 *        | SYSTEM TEST |        |               |           |  |  |
| 主要連絡電話*                   | 市話 > 05 > 123456 # (選填)                 | 目前密碼 *      |             |        |               | Þ         |  |  |
| 次要連絡電話                    | 市話 > 區碼 > # (選填)                        | 新密碼 *       |             |        |               | Þ         |  |  |
| E-mail                    |                                         | 新密碼確認 *     |             |        |               | D         |  |  |
| Line ID                   |                                         | 帳號狀態        | 啟用          |        |               |           |  |  |
|                           |                                         | 建立日期        | 2020-11-27  | 修改日期   | 2020-11-27    |           |  |  |
|                           | 修改                                      | <b>女</b> 取消 |             |        |               |           |  |  |

(23)

# **感謝聆聽** Thank you for your attention